# OXFORD ACADEMIC

この度、オックスフォード大学出版局の主要オンライン製品がジャーナルと同じOxford Academic Platformへ移行 いたしました。これにより初めて、同じプラットフォーム上でコンテンツを閲覧・横断検索できるようになりました。 当ガイドでは、オンライン製品のコンテンツやシリーズページ、ジャーナルコンテンツおよびパートナー出版局の ページの検索・閲覧方法をご案内します。ご利用ガイド動画はこちらから視聴できます。

## Oxford Academic Platformのオンライン製品

academic.oup.com/books

当サイトでのオンライン製品の探し方 00 Oxford Academic Platformのホー 1 OXFORD ACADEMIC ムページ (academic.oup.com) か 1 らオンライン製品やジャーナルを 2 Subject • 横断的に検索。 Over 500 academic journals Over 40,000 academic books 多階層の分野分類から横断的に 2 to the academic community and to g suchstones of our journals publishing 閲覧。 3 クリックしてオンライン製品のホー 3 ムページを表示 6 Cat halo with second Advertising OXFORD 6 8 Journals オンライン製品のホームページから **Books** 1 分野ごとに検索・閲覧が実行でき Subject 🔻 ます。オンライン製品のコンテンツ には、OUPやパートナー大学出版局 Oxford Scholarship Online より出版された学術研究論文の他 their institution に、Very Short Introductionsなどの Celebrating SHAPE 主要なシリーズが含まれています。 20 recognizing the contributions they make Over 40,000 academic books COVID-19 information hub î T ow available on Oxford A 2 キーワードを入力せずに「Advanced Search」をクリックすると、全てのコン テンツが表示されます。ご所属の図書 館が購入したコンテンツのみを表示 AMA Manual of Style VERY SHORT Medical Oxford Handbooks したい場合は、検索結果ページの左 **Fextbooks** 側のパネルにある「Availability」の下 にある「Purchased(購入済みコンテ 3 ンツ)を選択してください。 OXFORD STUDIES IN ANCIENT PHILOSOPHY ■ Oxford Library of OXFORD Psychology MEDICAL HANDBOOKS それぞれのシリーズのページには最 3 \*\*\*\*\*\* 新のコンテンツへのリンクが掲載さ Oxford Studies in Ancient Philosophy Oxford Medical Handbooks **Treatments That Work** Oxford Library of Psychology This renowned series features therapis れています。 シリーズページについて詳しくはP.3をご参照ください。

#### 検索結果について

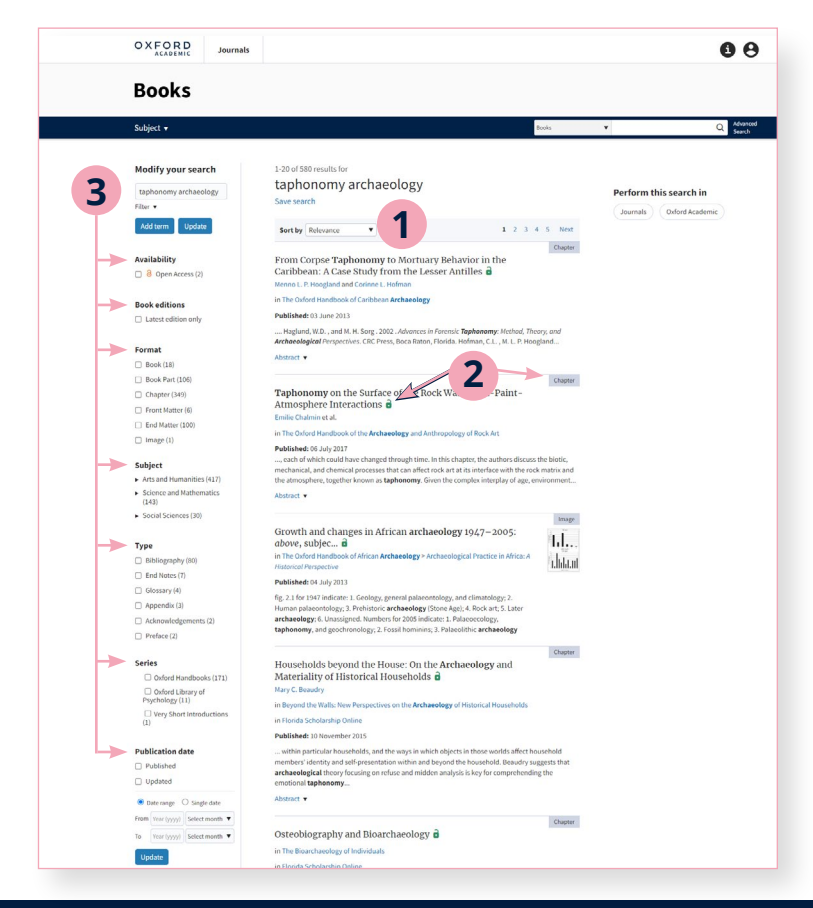

検索結果は関連度(デフォルト設定)によって ソートされます。

1

- 検索結果には「利用可能マーク(Availability Marker)」と、書籍、チャプター、画像等のラベル が付いています。
- 3 左側のパネルを使って検索の変更を行うことができます。検索用語の編集や追加フィルタの適用、利用可否、版、フォーマット、分野、シリーズ、刊行日・時期等による検索結果の絞り込みが可能です。

#### コンテンツの使い方

1

2

3

4

コンテンツをクリックすると、書籍やチャプ ターをPDFとしてダウンロード、画面分割、 引用情報や許可の表示、共有のオプション が表示されます。

Split Viewは、それぞれ独立したスクロー ルパネルになっています。左側がメイン テキストで、右側はコンテンツ、図表、文献、 注記および関連資料を簡単に切り替えて 表示できます。

図表では、画像を新しいタブで開くか、 PowerPointスライドとしてダウンロード するかを選択できます。

検索ボックスの横のドロップダウンから、 検索範囲を絞り込むことができます。閲覧 中の書籍内、属するシリーズ(あれば)、タグ 付けされている分野などさまざまなオプシ ョンが利用できます。

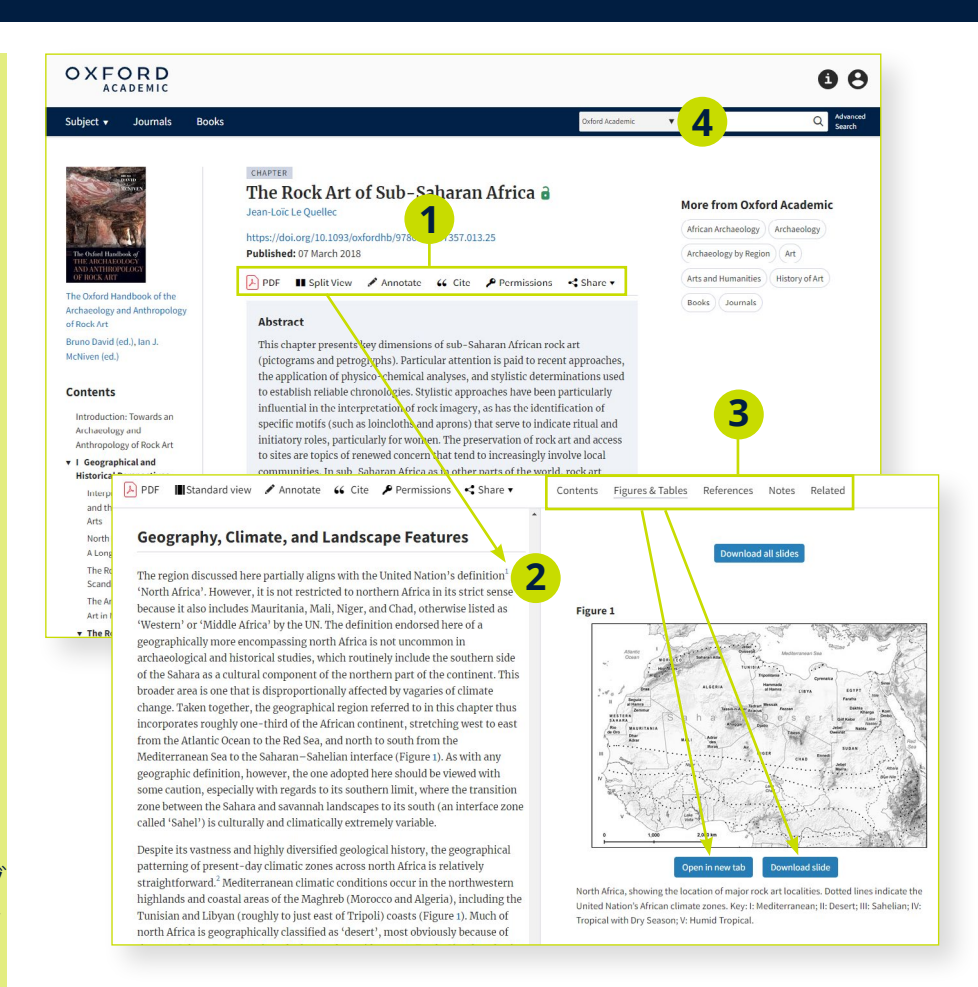

## Oxford Academic Platformで利用できるシリーズ

academic.oup.com/books

#### シリーズページとは?

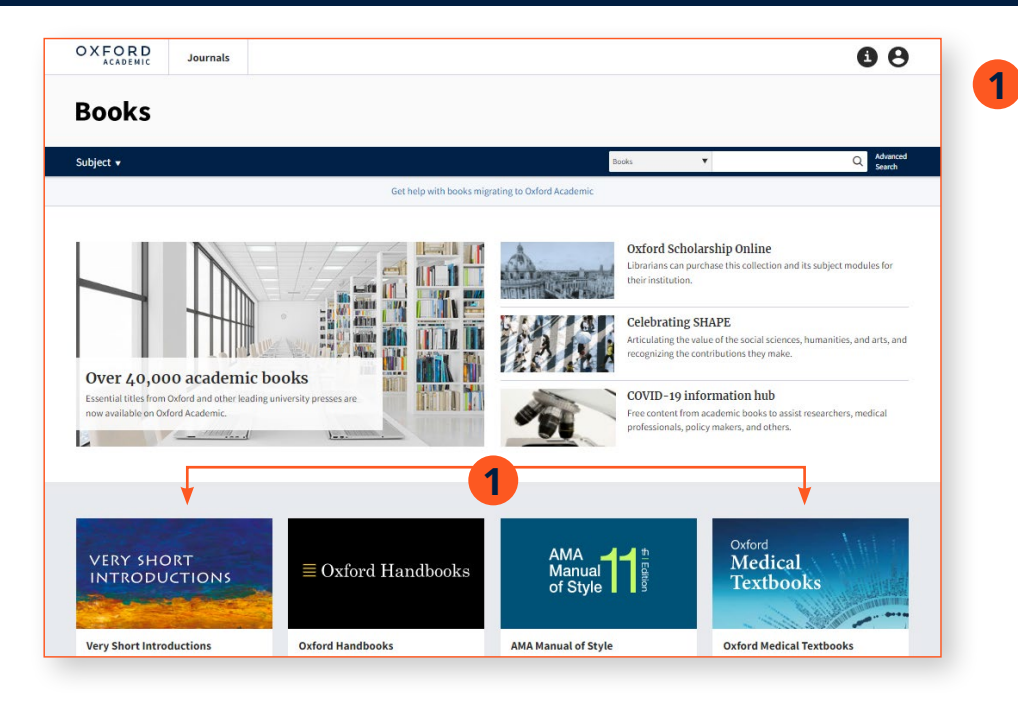

主なシリーズにはVery Short Introductions、Oxford Handbooks、AMA Manual of Style、Oxford Medical Textbooks、 Treatments ThatWorkなどがあり、 それぞれのダイナミックなページに は最新のコンテンツへのリンクが掲 載されています。

例としてVery Short Introductions を見てみましょう。

#### シリーズページの使い方

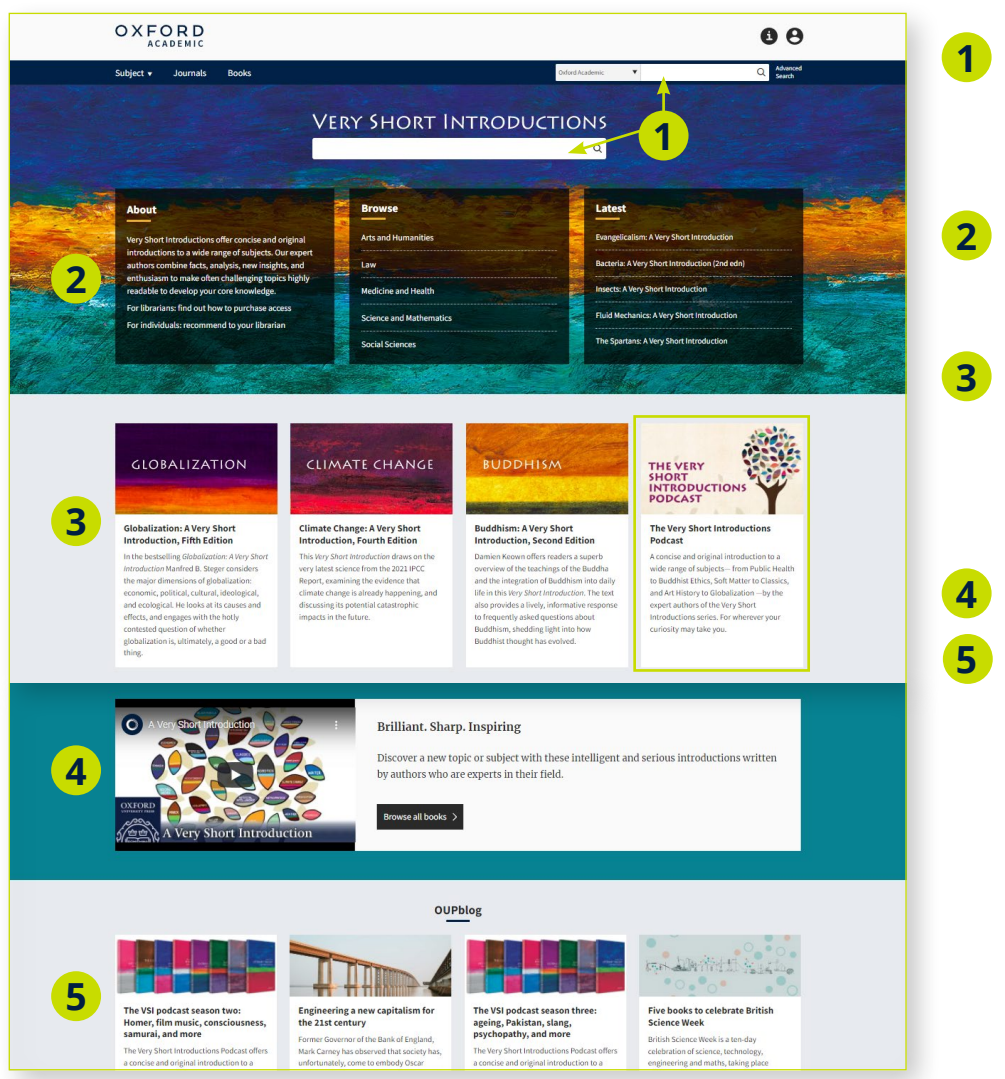

Oxford Academic Platform全体を 検索する検索ボックスと、特定のシ リーズを検索する検索ボックスが あります。

シリーズに関する情報、分野別の 閲覧、最新の刊行タイトルが表示 されます。

このセクションには特集されて ているタイトルや、Very Short Introductions podcastなど他に 利用できるマルチメディア\*が表示 されます。

紹介ビデオ、および

OUPブログへの関連のある投稿

\* マルチメディアの種類は シリーズによって異なります。

# パートナー出版局のコンテンツ

academic.oup.com/books

### パートナー出版局のタイトルの検索方法

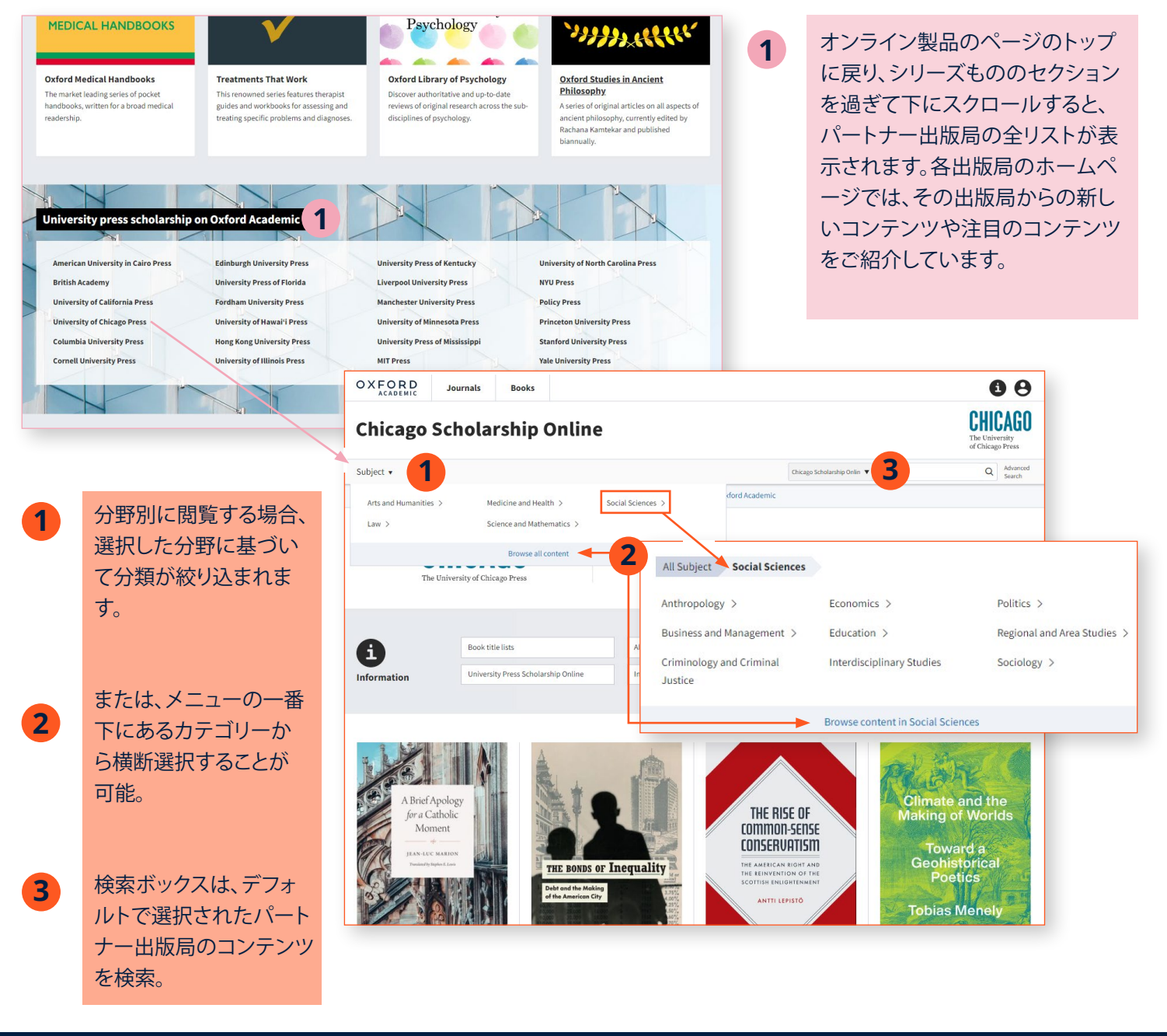

### 検索結果について

| お探しの分野を選択し、検索結<br>果ページへの移動後、 <u>2ページ</u><br>目と同様にフィルタを利用して<br>絞り込み検索が可能。 | OXFORD Journals Books Chicago Scholarship Online                                 |                                                                                                    |                               | CHICAGO The University of Chicago Press                     |
|--------------------------------------------------------------------------|----------------------------------------------------------------------------------|----------------------------------------------------------------------------------------------------|-------------------------------|-------------------------------------------------------------|
|                                                                          | Subject • About                                                                  |                                                                                                    | Chicago Scholarship Onlin     | Advanced<br>Search                                          |
|                                                                          | Modify your search<br>Filter V<br>Add term Update                                | 1-7 of 7<br>Format: Book ⊙<br>Subject: Environmental Science ⊙<br>Save search<br>Sort by Relevance ▼                   |                               | Perform this search in<br>Journals Books<br>Oxford Academic |
|                                                                          | Availability       Availability       Brunchased (7)       Format       Book (7) | Our Oldest Task: Making Sense of Our Place in Nature a<br>Eric T. Freyfogle<br>Published: 28 August 2017<br>Abstract • | Book<br>Our<br>Oldest<br>Task |                                                             |

## Oxford Academic Platformで利用できるジャーナル

academic.oup.com/journals

#### 当サイトでのジャーナルコンテンツの検索方法

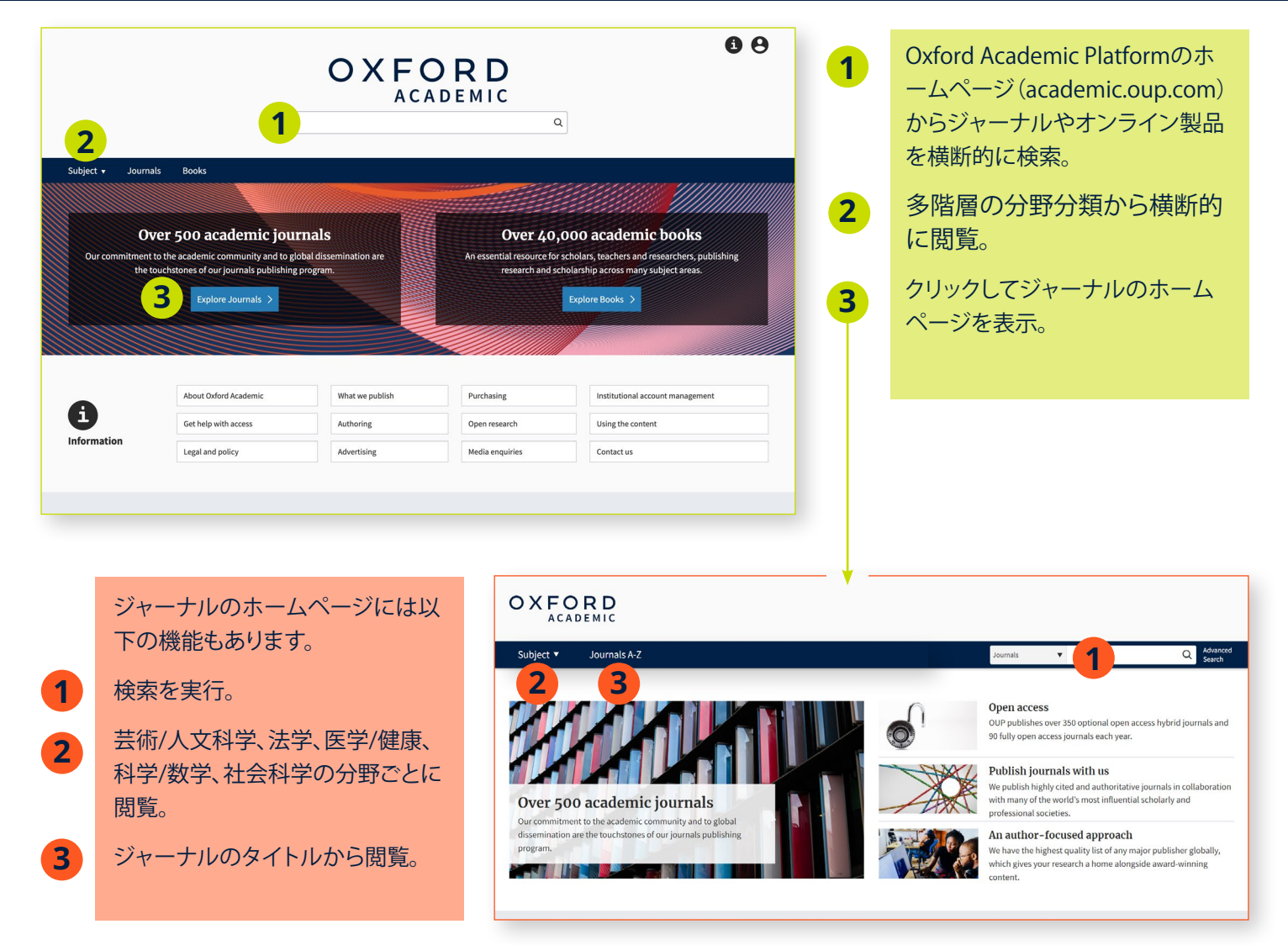

#### 検索結果について

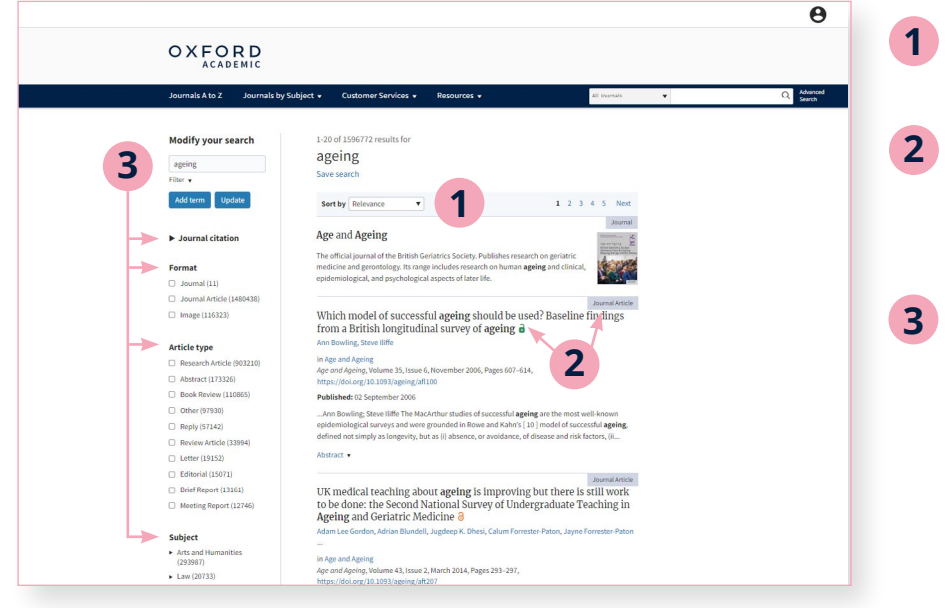

- 検索結果は関連度(デフォルト設定)に よってソートされます。
- 検索結果には「利用可能マーク (Availability Marker)」と、ジャーナル、 ジャーナル記事、画像等のラベルが付い ています。
- 左側のパネルを使って検索の変更を行う ことができます。検索用語の編集や追加 フィルタの適用、フォーマット、記事の種 別、分野、ジャーナル、刊行日および利用 可否による検索結果の絞り込みが可能 です。

#### 記事の使い方

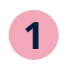

- コンテンツをクリックするとジャーナルまたは 記事が表示され、PDFとしてダウンロード、画面 分割、引用情報や許可の表示、共有のオプショ ンが表示されます。
- 2 Split Viewは、それぞれ独立したスクロールパネルになっています。左側がメインテキストで、右側はコンテンツ、図表、文献、コメントおよび関連資料を簡単に切り替えて表示できます。
- 図表では、画像を新しいタブで開くか、
   PowerPoint スライドとしてダウンロードするか
   を選択できます。

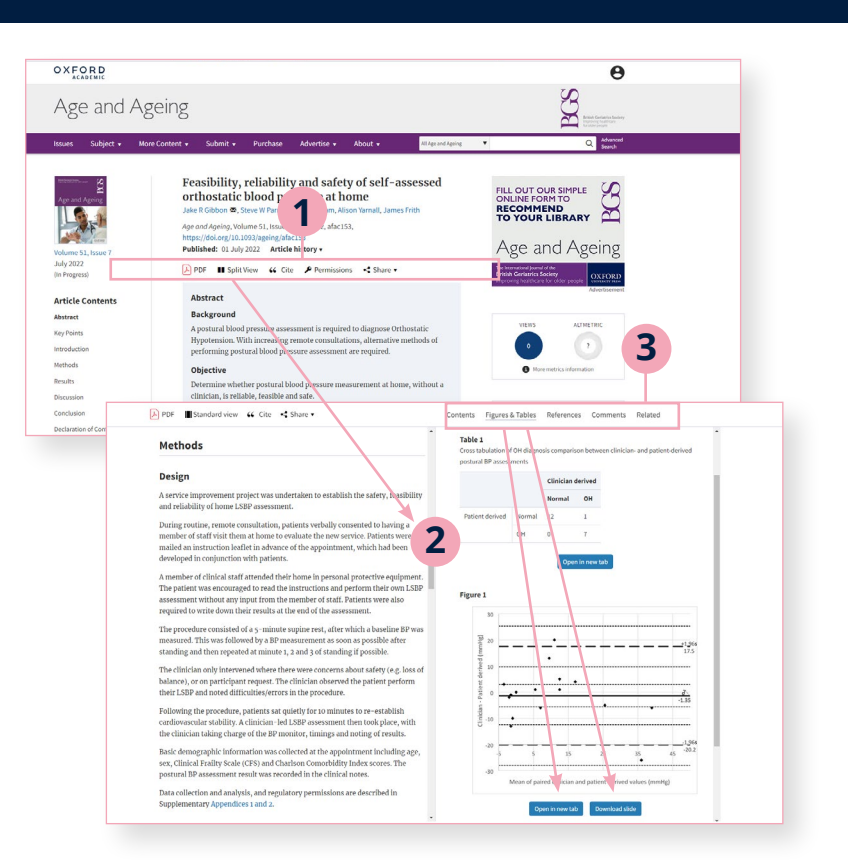

## ジャーナルページの使い方

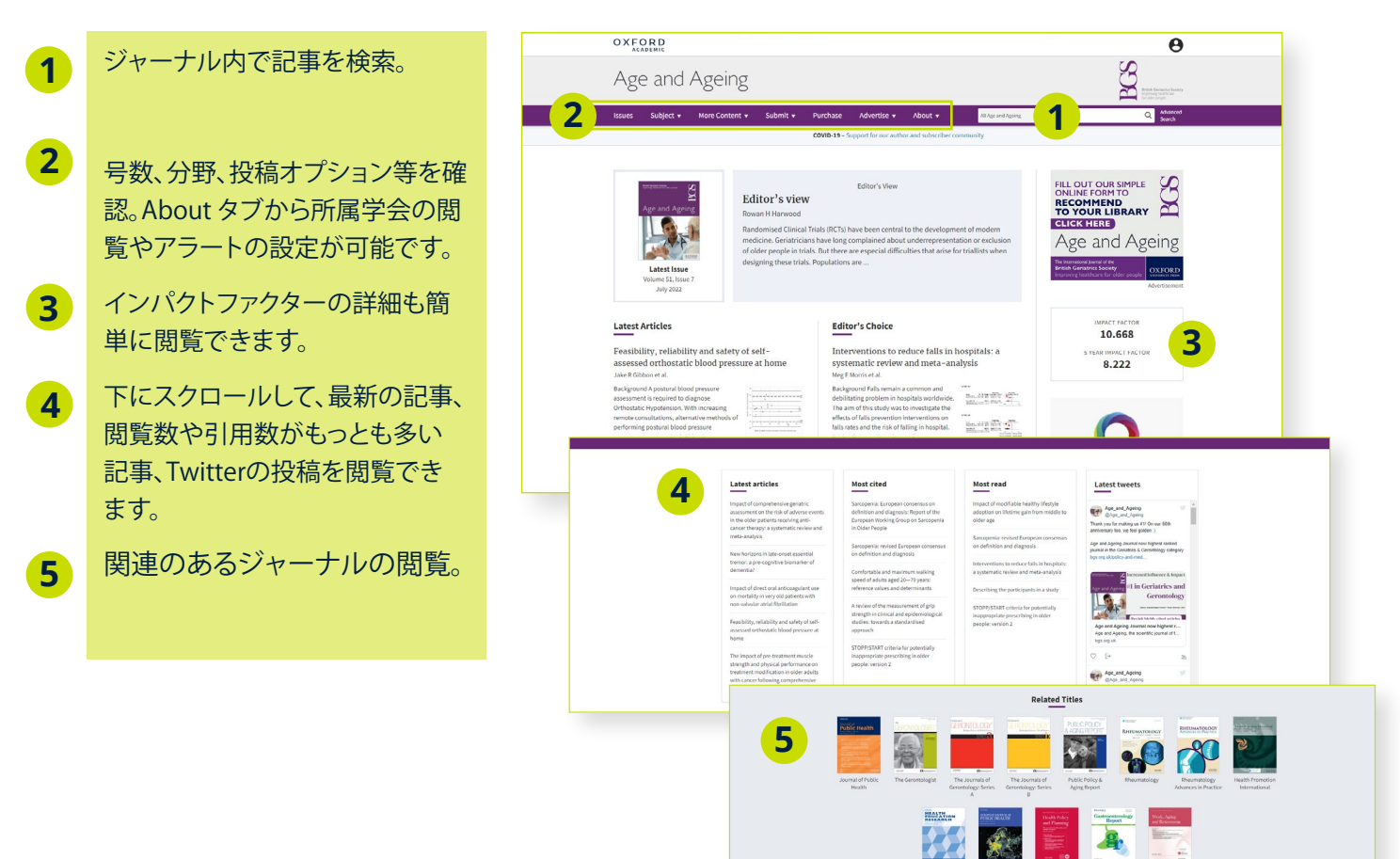

Gestroenterology Report

Work, Aging and

## Oxford Academic Platformに関する情報ページ

academic.oup.com/pages/information

## 当プラットフォームに関する詳しい情報

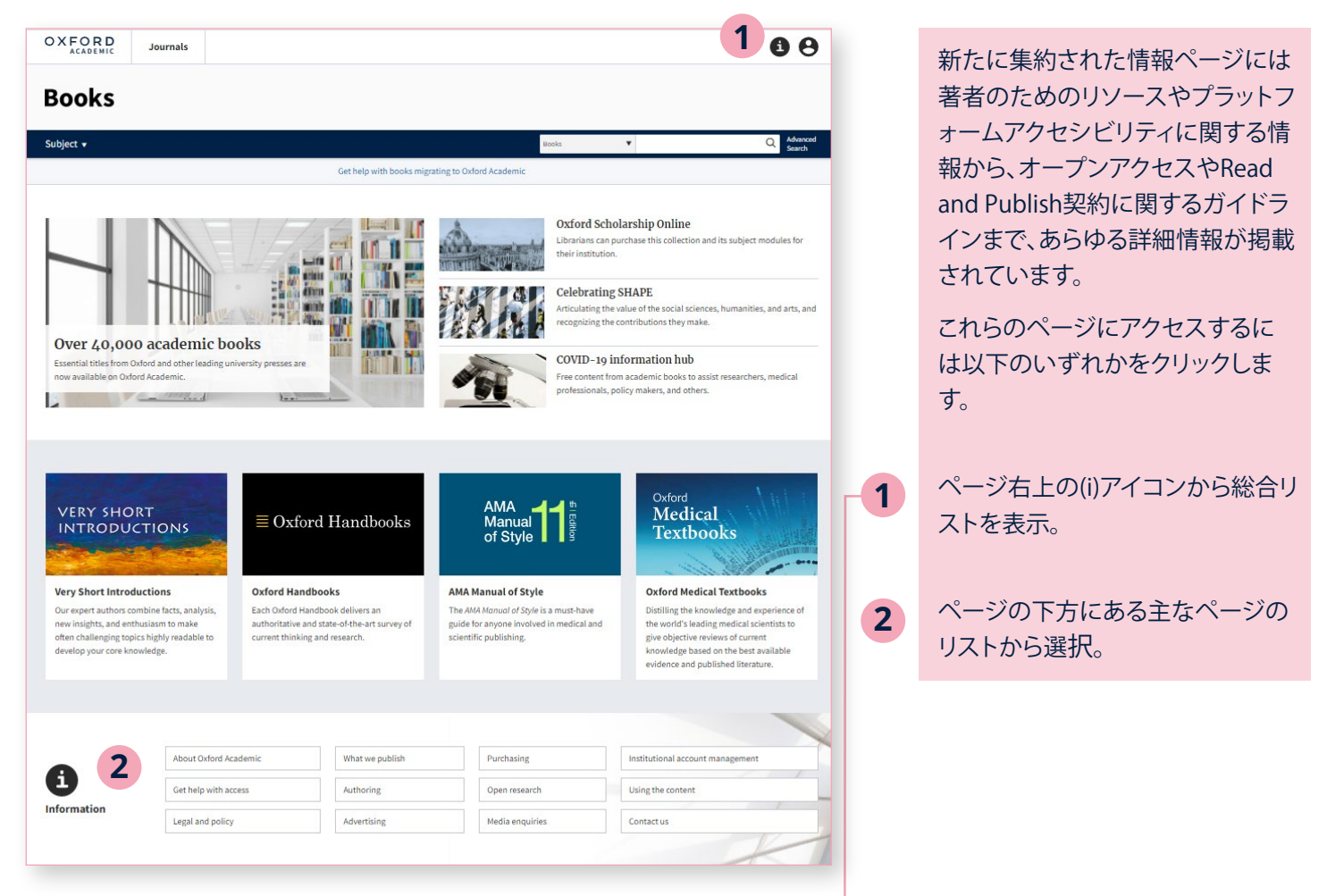

### 情報ページの使い方

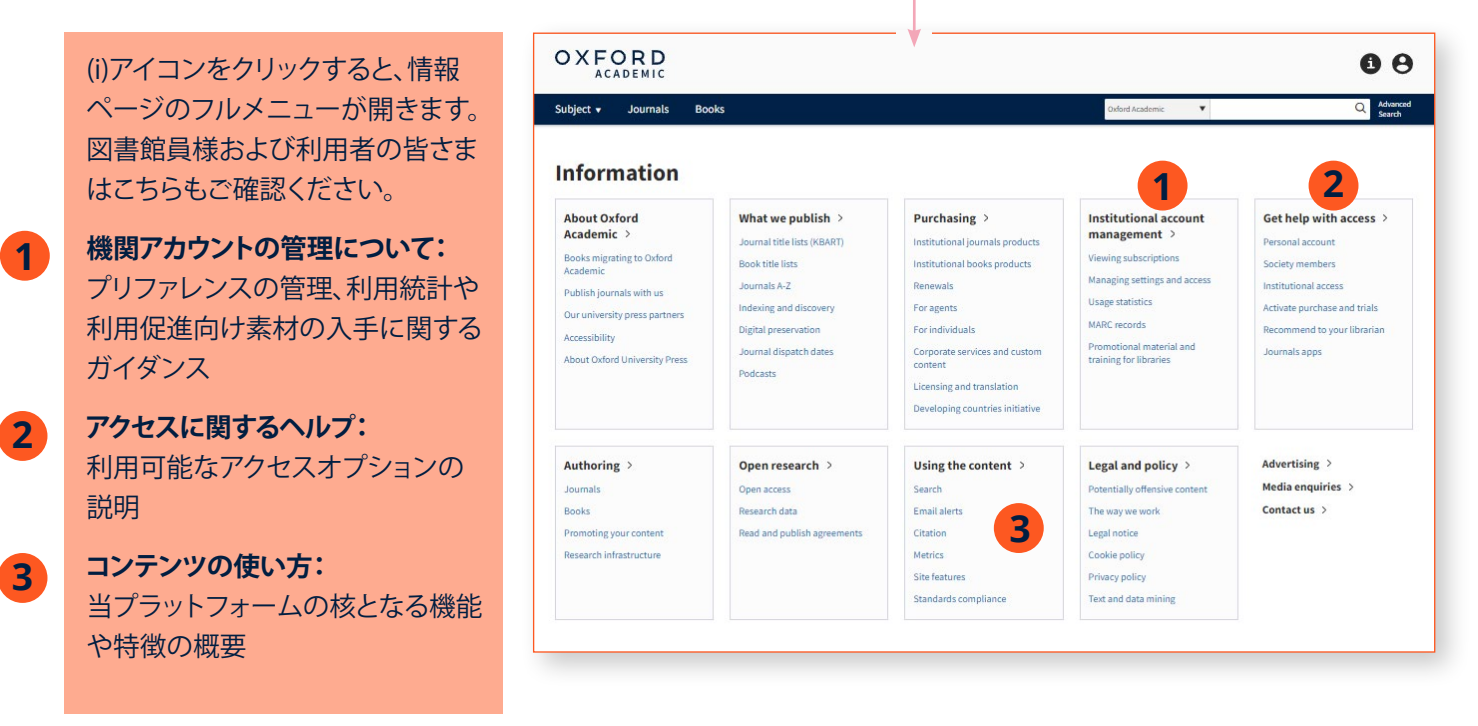

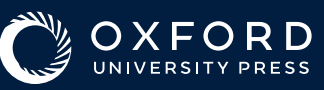